# HƯỚNG DÃN SỬ DỤNG CALL CENTER DÀNH CHO AGENT

## 1. Đăng nhập hệ thống

Dùng email và mật khẩu được quản trị viên cung cấp để đăng nhập vào hệ thống tại: <u>https://callcenter.ntt.edu.vn</u>

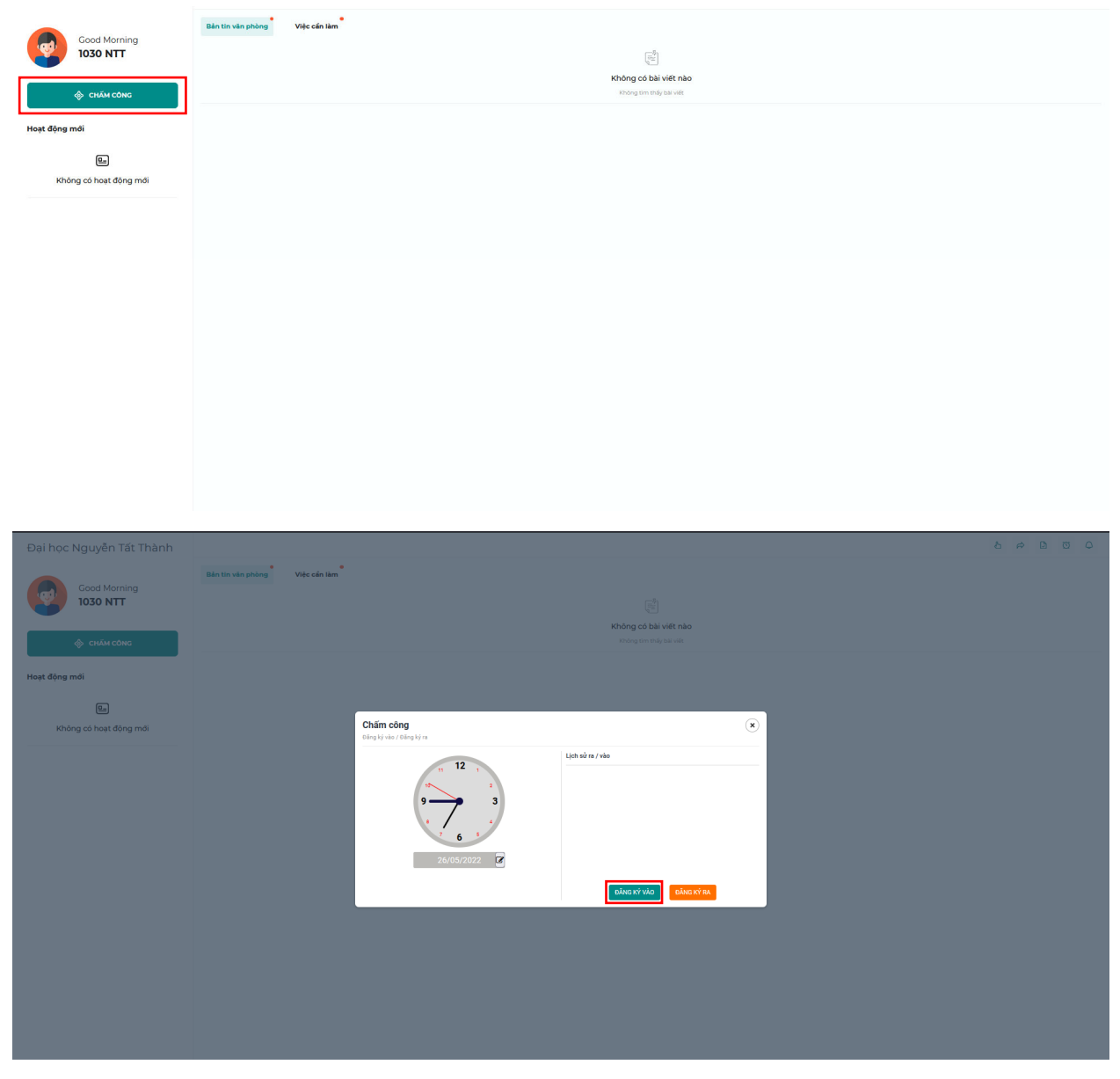

Chọn CHÂM CÔNG > ĐĂNG KÝ VÀO để bắt đầu làm việc

Nếu đã thực hiện chấm công trong ngày, sau khi đăng nhập hệ thống sẽ thay thế nút CHẤM CÔNG bằng BẮT ĐẦU CÔNG VIỆC, click để vào trang làm việc.

## 2. Thay đổi thông tin tài khoản

Tại trang làm việc chính, click vào avatar ở góc trên bên phải, chọn Chỉnh sửa tiểu sửa

| Tim kiếm                    | Q | ۲          | ප                |           | ÷ | +       |        | 0   | Q      |
|-----------------------------|---|------------|------------------|-----------|---|---------|--------|-----|--------|
|                             |   | Tiế        | u sử c           | ủa tôi    |   |         |        |     |        |
| E PHÂN CÔNG CHƯA HOÀN THÀNH |   | của        | tôi              | noi gian  |   |         |        |     | 0/0    |
|                             |   | Chỉ        | nh sử            | a tiểu sử |   |         |        |     |        |
| lhắc nhở công việc của tôi  |   | Ngở<br>Đăr | ôn ngi<br>ng xuâ | ř⊧<br>ít  |   | Nhắc vi | ệc mới | Xem | tất cả |

Sau đó thực hiện thay đổi các thông tin như:

- Ảnh đại diện
- Họ, tên
- Ngôn ngữ...

Chọn nút Lưu lại ở dưới cùng để cập nhật những thay đổi.

| 1030 NTT                  |
|---------------------------|
| Ánh đại diện              |
| Browse) No file selected. |
| - Tên                     |
| 1030                      |
| *Họ                       |
| NTT                       |
| - Email                   |
| 1030@ntt.edu.vn           |
| Điện thoại                |
|                           |
| Ngôn ngữ mặc định         |
| Mặc định hệ thống         |
| Định hướng                |
| Mặc định hệ thống         |
| f Facebook                |
|                           |
| in LinkedIn               |
|                           |
| © Skype                   |
|                           |
| ♥<br>Chữ kí email         |
|                           |
|                           |
|                           |
| Phòng ban                 |
| Phòng tuyển sinh          |
|                           |
|                           |

# Lưu ý: Cần chọn đúng nút "Lưu lại" của từng phần thông tin cần thay đổi.

Ví dụ: Để thay đổi mật khẩu, sau khi nhập mật khẩu cũ và mới, chọn nút "Lưu lại" như ảnh sau

| 1030 NTT                                 | Thay đổi mặt khẩu     |
|------------------------------------------|-----------------------|
| Ánh dại diện<br>Browse No file selected. | -Mgt khẩu cũ          |
| Tân                                      | * Mật khẩu mới        |
| 1030<br>+Ho                              | Nhập lại mật khẩu mới |
| ΝΤΤ                                      |                       |
| -email<br>1030@ntt.edu.vn                | LUU LA                |

# 3. Thực hiện cuộc gọi ra từ hệ thống call center

## a. Gọi thủ công

Gọi thủ công là hình thức **clickToCall**, nhân viên sẽ chọn trực tiếp vào khách hàng để thực hiện cuộc gọi.

Tại trang làm việc, vào icon KHÁCH HÀNG 🙆 ở thanh menu bên trái màn hình

| ≣           | Đại học Ngu         | yễn Tất Thàn       | h                |                              |            |                       |                   |                                            | Tim kiếm                  |                    | ۹.                 | ৬ 📀 📮 🦻                  | • • • • •   |
|-------------|---------------------|--------------------|------------------|------------------------------|------------|-----------------------|-------------------|--------------------------------------------|---------------------------|--------------------|--------------------|--------------------------|-------------|
| *           | 📥 Khách hàng tiềm n | ing >              |                  |                              |            |                       |                   |                                            |                           |                    |                    |                          |             |
|             | KHÁCH HÀNG TÌ       |                    | ĐỐI SANG KAN BAN |                              |            |                       |                   |                                            |                           |                    |                    |                          |             |
| 8           | Tổng quan khách l   | nàng tiềm năng     |                  |                              |            |                       |                   |                                            |                           |                    |                    |                          |             |
| Q<br>▲<br>★ | Đ                   | 0<br>i trúng tuyển | Không bắ         | <b>O</b><br>:máy/Hẹn gọi lại |            | <b>O</b><br>Sai số ĐT |                   | <b>O</b><br>Loại: Đã nộp hồ sơ vào<br>được | trường khác, Không<br>gọi | Đã nhập<br>Đã nhậc | 0<br>hpc NTTU<br>0 | Đồng ý nộp hồ<br>1<br>Kh | sơ vào ngày |
| °           | c                   | 0<br>hưa liên lạc  |                  |                              |            |                       |                   |                                            |                           |                    |                    |                          |             |
|             | Lọc bởi             |                    |                  |                              |            |                       |                   |                                            |                           |                    |                    |                          |             |
|             | Tất cả              |                    | •                | Nguồn                        |            |                       | •                 | Chức năng lọc phụ                          |                           | •                  |                    |                          |             |
|             | 25 v                | KUẤT RA THAO TÁC   | Gọi lại 🛛 😫      |                              | Vui lõng   | nhấn giữ phim SI      | HIFT + scroll chu | iột để di chuyển bảng theo                 | chiều ngang               |                    |                    |                          | Q Tìm kiếm  |
|             | • F                 | LF .               | Tên              | L† Chức năng                 | .↓† Công t | y lî e                | imail 🗐           | Điện thoại 🛛 🎼                             | Trạng thái 🛛 🎼            | Giátrị ⊥†          | Chuyển đổi 🛛       | † Giao cho 🗍             | Nguồn ⊥†    |
|             | 289                 | Nhựt               | -                | • • •                        |            |                       |                   | 0868997635                                 | Khác 👻                    |                    |                    | 1030 NTT                 | Google      |
|             |                     |                    |                  |                              |            |                       |                   |                                            |                           |                    |                    |                          |             |

Để thực hiện cuộc gọi, click vào icon 🌜 trong ô Chức năng để gọi cho từng khách hàng.

#### Quá trình thực hiện cuộc gọi:

Sau khi click vào icon **b**, hệ thống call center sẽ gửi yêu cầu tới ứng dụng Zoiper (được cài đặt trên máy tính của nhân viên thực hiện cuộc gọi – liên hệ IT để được hỗ trợ cài đặt), lúc này nhân viên cần mở ứng dụng Zoiper và chọn **Answer** để chấp nhận thực hiện cuộc gọi đi.

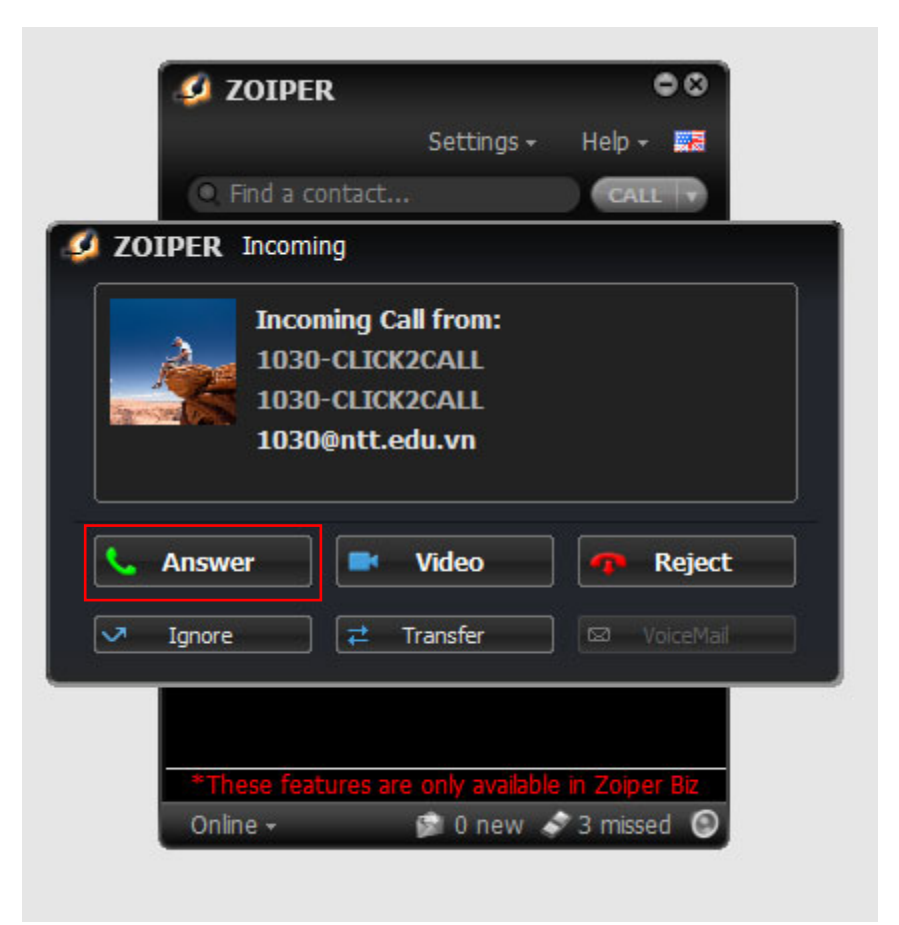

Từ đây, nhân viên có thể giao tiếp với khách hàng giống như các cuộc gọi thông thường.

| 🥝 ZOIPER                                                             | • •               |
|----------------------------------------------------------------------|-------------------|
| Settings <del>-</del>                                                | Help 👻 📰          |
| Q Find a contact                                                     | CALL              |
| Contacts History Dialpad                                             | Calls             |
| 1030-CLICK2CALL<br>1030-CLICK2CALL<br>Established<br>1030@ntt.edu.vn | 00:00:04<br>a-law |
| Z Transfer <sup>●</sup> II Hold                                      | lenu              |
|                                                                      |                   |
| *These features are only available                                   | in Zoiper Biz     |
| On the phone 🗸 🛛 😭 0 new 🛷                                           | 4 missed 🔘        |

Hình ảnh ứng dụng Zoiper đang trong cuộc gọi

Các nút chức năng trên ứng dụng Zoiper:

- Hang Up: kết thúc cuộc gọi
- Record: Ghi âm
- Hold: Giữ cuộc gọi
- Transfer: chuyển tiếp cuộc gọi
- Các nút chỉnh âm lượng...

Sau khi chọn Answer, trên hệ thống call center sẽ pop-up nội dung thông tin bao gồm tên khách hàng, số điện thoại và các nút chức năng:

Thông tin khách hàng: Click để xem chi tiết thông tin khách hàng

Ghi chú: Tạo ghi chú ngắn cuộc gọi với khách hàng

Yêu cầu mới: Tạo 1 ticket để lưu trữ thông tin về các yêu cầu của khách hàng (nếu có) để chuyển tiếp hoặc xử lý sau cuộc gọi (xem thêm Hướng dẫn tạo ticket tại mục 4).

| <b>O</b><br>Đã trúng tuyển  | <b>O</b><br>Không bất máy/Hẹn gọi lại | 0<br>Sai số ĐT                     | <b>O</b><br>Loại: Đã nộp hồ sơ vào trường khác, Không<br>được gọi | O<br>Đã nhập học NTTU         | <b>O</b><br>Đồng ý nộp hồ sơ vào ngày<br><b>1</b> |
|-----------------------------|---------------------------------------|------------------------------------|-------------------------------------------------------------------|-------------------------------|---------------------------------------------------|
| <b>O</b><br>Chưa liên lạc   |                                       |                                    |                                                                   | Đã nhập học NTTU              | Khác                                              |
| Lọc bởi<br>Tất cả           | ▼ Nguồn                               |                                    | Chức năng lọc phụ                                                 | •                             |                                                   |
| 25 V XUẤT RA THAO TÁC GOI L | AI C B                                | Vui lòng nhấn giữ phím SHIFT + scr | oll chuột để di chuyển bảng theo chiều ngang                      |                               | Q Tim                                             |
| 📕 # 17 Tên                  | L† Chức năng                          | ↓† Công ty ↓† Email                | ↓† Điện thoại ↓† Trạng thái                                       | .↓† Giá trị .↓† Chuyển đổi .↓ | † Giao cho ↓† Nguồn                               |
| 289 Nhựt                    | <b>€</b> ♀ ∎ @                        |                                    | 0868997635 Khác 💌                                                 |                               | 1030 NTT Google                                   |
|                             |                                       |                                    |                                                                   |                               | ıyt                                               |
|                             |                                       |                                    |                                                                   | 0B                            |                                                   |

Lưu ý:

Số extension được đăng ký trên ứng dụng Zoiper phải trùng khớp với số extension cấp cho tài khoản đăng nhập vào hệ thống <u>https://callcenter.ntt.edu.vn/admin</u>

Sau khi kết thúc mỗi cuộc gọi, nhân viên tư vấn thực hiện chuyển đổi trạng thái khách hàng dựa theo kết quả đã tư vấn.

Để chuyển đổi trạng thái, click vào ô trạng thái của từng khách hàng và chọn trạng thái mới.

|      |      | † Chức năng 🏻 🏦 🏌 | Công ty | Email |    | Điện thoại |                                            | Trạng thái                       |   |  | Chuyển đổi |          | Nguồn ∐† |
|------|------|-------------------|---------|-------|----|------------|--------------------------------------------|----------------------------------|---|--|------------|----------|----------|
| 8914 | Tuấn | <i>د</i> ي ۵ ه    |         |       | 03 | 372827296  |                                            | Khác 👻                           | 1 |  |            | 1030 NTT | Google   |
|      |      |                   |         |       |    |            | Đã trúng<br>Không b<br>gọi lại<br>Sai số Đ | i tuyên<br>ât máy/Hẹn<br>T       |   |  |            |          |          |
|      |      |                   |         |       |    |            | Loại: Đã<br>vào trườ<br>Không đ            | nộp hồ sơ<br>ng khác,<br>ược gọi |   |  |            |          |          |
|      |      |                   |         |       |    |            | Đã nhập                                    | học NTTU                         |   |  |            |          |          |
|      |      |                   |         |       |    |            | Đồng ý r<br>vào ngày                       | lộp hồ sơ<br>/                   |   |  |            |          |          |
|      |      |                   |         |       |    |            | Đã nhập                                    | học NTTU                         |   |  |            |          |          |
|      |      |                   |         |       |    |            | Chưa liê                                   | n lạc                            |   |  |            |          |          |

Nhân viên cũng có thể ghi chú sau khi kết thúc gọi bằng cách click vào icon 🖹 trên ô chức năng của từng khách hàng.

### b. Tự động gọi (Auto call)

Tính năng tự động gọi sẽ tự động thực hiện lần lượt các cuộc gọi dựa trên danh sách có sẵn. Giữa các cuộc gọi sẽ có khoảng thời gian chờ để chuẩn bị cho cuộc gọi tiếp theo.

Click vào icon trên thanh menu bên trái màn hình làm việc.

Sau đó chọn Call center > Tự động gọi để vào trang

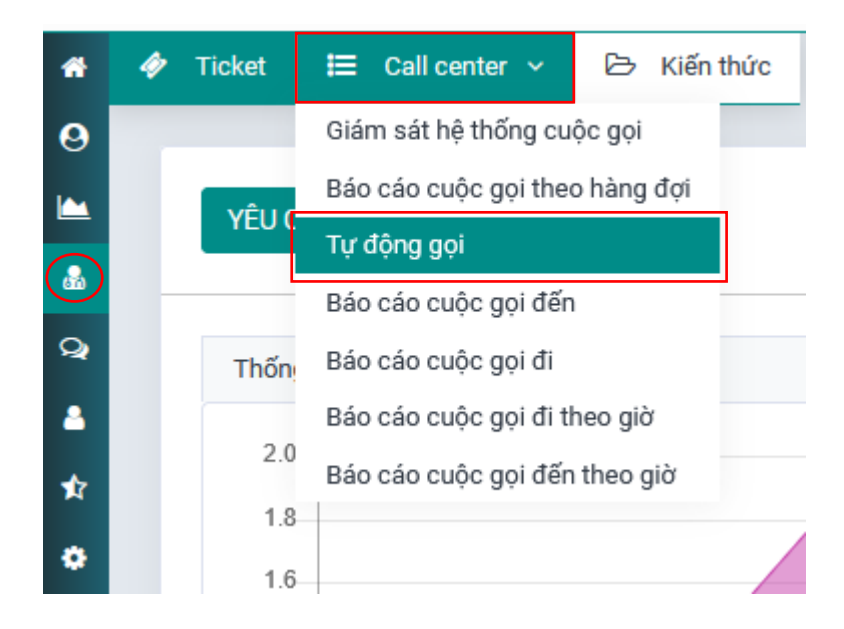

Để tiến hành tự động gọi, click vào icon <br/>
trên góc trái màn hình hoặc icon <br/>
trên thanh công cụ phía trên bên phải.

| Dại học Nguyễn Tất Thành                                                                                                    |                                                                                                    | Tìm kiếm                                                                                                    | २ 🕞 ८ 🥝 🗟 🦛 🦉 ०                                    |
|----------------------------------------------------------------------------------------------------|----------------------------------------------------------------------------------------------------|----------------------------------------------------------------------------------------------------|----------------------------------------------------|
| Ticket 🗮 Call center → 🕑 Kiến thức                                                                                                    |                                                                                                    |                                                                                                    |                                                    |
| Trang thái tự động gọi                                                                                                    |                                                                                                    |                                                                                                    |                                                    |
| Danh sách cần gọi trong hôm nay                                                                                                    |                                                                                                    |                                                                                                    |                                                    |
|                                                                                                    | Vui lána กลัก อรักษร์ก SUICT + scroll shuit สีอี้ di shuiɗa bắna t                                                                                  | see chiếu nang                                                                                                    | O Tim kið                                          |
|                                                                                                    | versong meerige print on in the ended ended and ended and a                                                                                         |                                                                                                    |                                                    |
| Tên                                                                                                    |                                                                                                    | Số điện thoại                                                                                                    |                                                    |
| sõ la                                                                                                    | 0868997635                                                                                                    |                                                                                                    |                                                    |
| Tuấn                                                                                                    | 0372827296                                                                                                    |                                                                                                    |                                                    |
| The shares affects when a single second                                                                                                    |                                                                                                    |                                                                                                    |                                                    |
| men un tu nuen sicua singo                                                                                                    |                                                                                                    |                                                                                                    | Lùi lại 1 Đi 1                                     |
| am dừng tự động gọi, cli                                                                                                    | ek vào icon 💵 hoặc 💶 trên tl                                                                                                    | nanh công cụ phía trên                                                                                                    | bên phải.                                          |
| tạm dừng tự động gọi, cli<br>học Nguyễn Tất Thành<br>☞ ☱ Callcenter > ॎ Kiến thức                                                                                                    | ek vào icon 🚺 hoặc 🚺 trên tl                                                                                                    | nanh công cụ phía trên<br>Q Di sản sảng O (1)                                                                                    | bên phải.<br>a 💿 🕫 🏲 🖻 🧿                           |
| tạm dừng tự động gọi, cli<br>học Nguyễn Tất Thành<br>κεt Ἐ Cell center > ✑ Kiện thức                                                                                                    | ek vào icon 🚺 hoặc 🚺 trên tl                                                                                                    | nanh công cụ phía trên<br>Q (Đã sắn sảng) () (1)                                                                                 | bên phải.<br>5 💿 🛱 🏲 🖻 o                           |
| tạm dừng tự động gọi, cli<br>học Nguyễn Tất Thành<br>(et ) E Call center > > Kiến thức<br>Tạng thải tư đông gọi                                                                                  | ek vào icon 🚺 hoặc 🚺 trên tl                                                                                                    | nanh công cụ phía trên                                                                                                    | bên phải.<br>a 😨 📮 🎓 🖻 🧿                           |
| tạm dừng tự động gọi, cli<br>học Nguyễn Tất Thành<br>tet E Call center > 🖻 Kiến thức<br>trạng thái tự động gọi                                                                                   | ck vào icon 🚺 hoặc 🛄 trên th<br>                                                                                                    | nanh công cụ phía trên<br>Q Oš cần sang @ (1)                                                                                    | bên phải.<br>a 🔮 📮 🎓 🖻 🧕                           |
| tạm dừng tự động gọi, cli<br>học Nguyễn Tất Thành<br>(et E Call center ) ව Kiến thức<br>Trạng thái tự động gọi<br>Danh sách cần gọi trong hôm nay                                                | k vào icon 🚺 hoặc 🚺 trên tl                                                                                                    | nanh công cụ phía trên<br>Q Oš cần sang O (1)                                                                                    | bên phải.<br>4 💿 📮 🎓 🖻 🧿                           |
| tạm dừng tự động gọi, cli<br>học Nguyễn Tất Thành<br>et <u>E Call center ) P Kiến thức</u><br>trạng thái tự đông gọi<br>Danh sách cần gọi trong hôm nay<br>25 V Xuất RA C                        | ek vào icon M hoặc M trên th<br><u>Tim kiếm</u>                                                                                                    | nanh công cụ phía trên<br>Q OS sản sảng O O                                                                                      | bên phải.<br>5 😨 🔁 🎓 <table-cell> o</table-cell>   |
| tạm dừng tự động gọi, cli<br>học Nguyễn Tất Thành<br>(ct) III Call center > P Kiến thức<br>Tạng thải tư động gọi<br>Danh sách cần gọi trong hôm nay<br>25 v Xuất RA c                            | ek vào icon Marine hoặc Marine trên th<br>Im kiến                                                                                                   | nanh công cụ phía trên<br>Q Oð sin sàng O (1)<br>(1)<br>(1)<br>(1)<br>(1)<br>(2)<br>(2)<br>(2)<br>(2)<br>(2)<br>(2)<br>(2)<br>(2 | bên phải.<br>2 💿 🗊 🎓 <table-cell> o</table-cell>   |
| tạm dừng tự động gọi, cli<br>học Nguyễn Tất Thành<br>(ket E Call center > P Kiến thức<br>Tạng thải tư động gọi<br>Danh sách cần gọi trong hôm nay<br>25 v Xuất RA C<br>Từn                       | k vào icon Marine hoặc Marine trên th<br><u>Tim kiếm</u><br>Vi lòng nhĩn giữ phim SHIFT + scroll chuột để di chuyển bảng<br>17<br>0372827296        | nanh công cụ phía trên<br>Q Dă sản sảng O (1)<br>(1)<br>(1)<br>(1)<br>(1)<br>(1)<br>(1)<br>(1)                                   | bên phải.<br>2 2 2 2 2 2 2 2 2 2 2 2 2 2 2 2 2 2 2 |
| tạm dừng tự động gọi, cli<br>học Nguyễn Tất Thành<br>tet III Call center > Pri Kiến thức<br>Trang thái tự động gọi<br>Danh sách cần gọi trong hôm nay<br>25 V XUẤT PA C<br>Tetn<br>Tuấn<br>Số Ia | k vào icon Marine hoặc Marine trên th<br>Tim kiến<br>Vi lòng nhĩn giữ phim SHIFT + scroll chuột để di chuyển bảng<br>17<br>0372827296<br>0866997635 | nanh công cụ phía trên<br>Q Dă sản sảng O (1)<br>(1)<br>(1)<br>(1)<br>(1)<br>(1)<br>(1)<br>(1)                                   | bên phải.<br>2 2 2 2 2 2 2 2 2 2 2 2 2 2 2 2 2 2 2 |

Lưu ý: Sau khi bắt đầu tự động gọi, hệ thống sẽ gửi yêu cầu đến ứng dụng Zoiper trên máy tính khi bắt đầu cuộc gọi với mỗi khách hàng, lúc này nhân viên tư vấn cũng thực hiện thao tác giống như **Quá trình thực hiện cuộc gọi thủ công (Xem mục 3a)**.

## 4. Hướng dẫn tạo ticket

Ticket dùng để lưu trữ thông tin các yêu cầu của khách hàng để xử lý sau cuộc gọi.

Truy cập vào trang quản lý ticket bằng cách click vào icon at trên thanh menu bên trái màn hình làm việc, mặc định hệ thống sẽ vào menu Ticket.

Để tạo ticket, click vào nút YÊU CẦU MỚI

| * | 🛷 Ticket | 🗮 Call center 🗸 | 🕒 Kiến thức | Gửi thông báo Email/SMS 🗸 |  |
|---|----------|-----------------|-------------|---------------------------|--|
| 9 | _        |                 |             |                           |  |
|   | YÊU C    |                 |             |                           |  |
|   |          |                 |             |                           |  |

Sau đó nhập các thông tin cần thiết và nhấn nút **MỞ TICKET** ở cuối trang để tạo ticket.

| 8 Ticket liên hệ                                                                |                          | ● Thé                                                  |  |  |  |  |  |  |  |
|---------------------------------------------------------------------------------|--------------------------|--------------------------------------------------------|--|--|--|--|--|--|--|
| Chủ đề                                                                          |                          | Thể                                                    |  |  |  |  |  |  |  |
| Tư vấn tuyển sinh 2022                                                          |                          | Chỉ định yêu cầu (mặc định là người dùng hiện tại)     |  |  |  |  |  |  |  |
| Đến                                                                             | Địa chỉ email            | 1030 NTT                                               |  |  |  |  |  |  |  |
|                                                                                 |                          | Múc độ ưu tiên                                         |  |  |  |  |  |  |  |
| Phòng ban                                                                       | сс                       | Bình thưởng 👻                                          |  |  |  |  |  |  |  |
| Phòng tuyển sinh -                                                              |                          | 🗹 Yêu cầu của khách hàng tiêm năng 🚱                   |  |  |  |  |  |  |  |
|                                                                                 |                          | Khách hàng tiềm năng                                   |  |  |  |  |  |  |  |
|                                                                                 |                          | Trương Thị Huyền Trần 🔹                                |  |  |  |  |  |  |  |
|                                                                                 |                          |                                                        |  |  |  |  |  |  |  |
|                                                                                 |                          |                                                        |  |  |  |  |  |  |  |
| Nội dung yêu cầu                                                                |                          |                                                        |  |  |  |  |  |  |  |
| Chèn câu trả lời đã tạo trước                                                   | -                        | Chên liên kết bải viết CSKT                            |  |  |  |  |  |  |  |
|                                                                                 |                          |                                                        |  |  |  |  |  |  |  |
| Tập tin • Sửa • Xem • Chèn • Định dạng • Công cụ • Bằng                         | •                        | Lưu tin nhấn dưới dạng câu trả lời được xác định trước |  |  |  |  |  |  |  |
| Verdana * 12pt * <u>A</u> * <u>B</u> / E Ξ                                      |                          |                                                        |  |  |  |  |  |  |  |
| Cần <u>cụng</u> cấp <u>thông</u> tin về <u>các ngành nghề và lộ trình</u> học t | tập.                     |                                                        |  |  |  |  |  |  |  |
|                                                                                 |                          |                                                        |  |  |  |  |  |  |  |
|                                                                                 |                          |                                                        |  |  |  |  |  |  |  |
|                                                                                 |                          | 1                                                      |  |  |  |  |  |  |  |
|                                                                                 | Đinh kêm                 |                                                        |  |  |  |  |  |  |  |
|                                                                                 | Browse No file selected. | +                                                      |  |  |  |  |  |  |  |
|                                                                                 |                          | -                                                      |  |  |  |  |  |  |  |
|                                                                                 |                          |                                                        |  |  |  |  |  |  |  |
|                                                                                 |                          | мо тіскет 📻                                            |  |  |  |  |  |  |  |

Các thông tin cho 1 ticket:

Thông tin chính (bắt buộc):

- Chủ đề: Nội dung chính của yêu cầu
- Khách hàng tiềm năng: Chọn khách hàng tương ứng với yêu cầu
- Nội dung yêu cầu: Nhập nội dung chi tiết

Thông tin phụ (không bắt buộc):

- Địa chỉ email
- Mức độ ưu tiên

- Đính kèm tập tin, hình ảnh

- ...

# 5. Checkout & kết thúc phiên làm việc

Click vào icon <sup>b</sup> trên thanh công cụ góc trên bên phải.

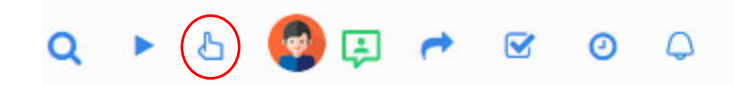

Click vào nút ĐĂNG KÝ RA để kết thúc phiên làm việc.

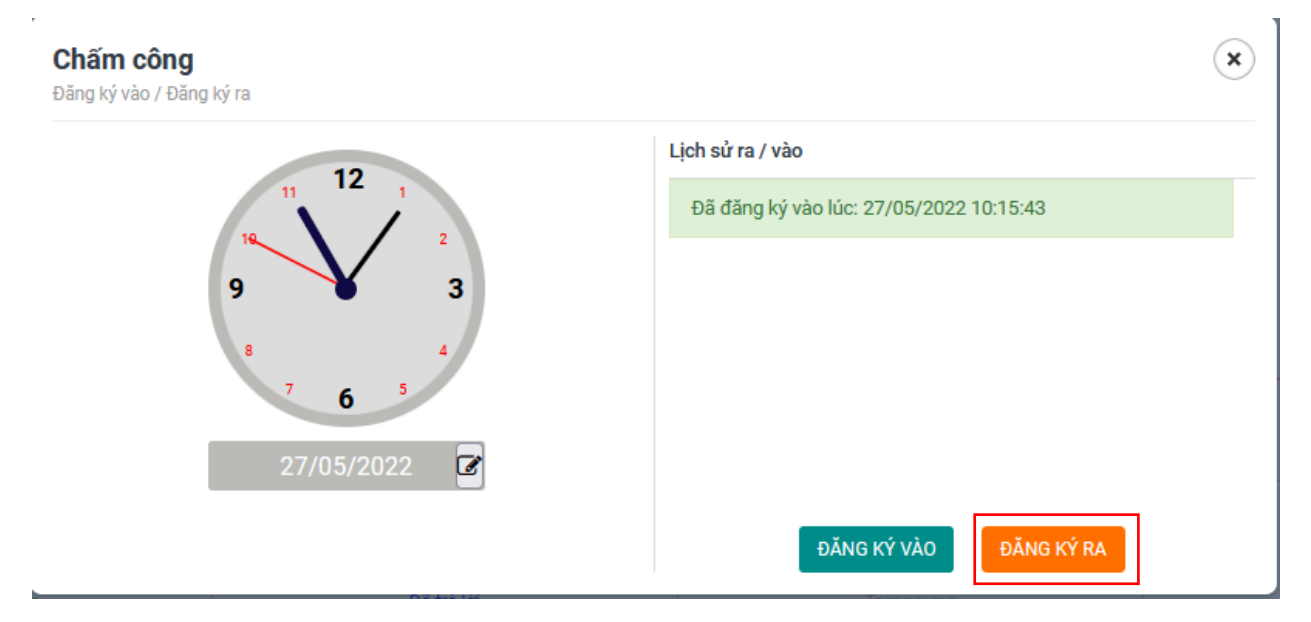